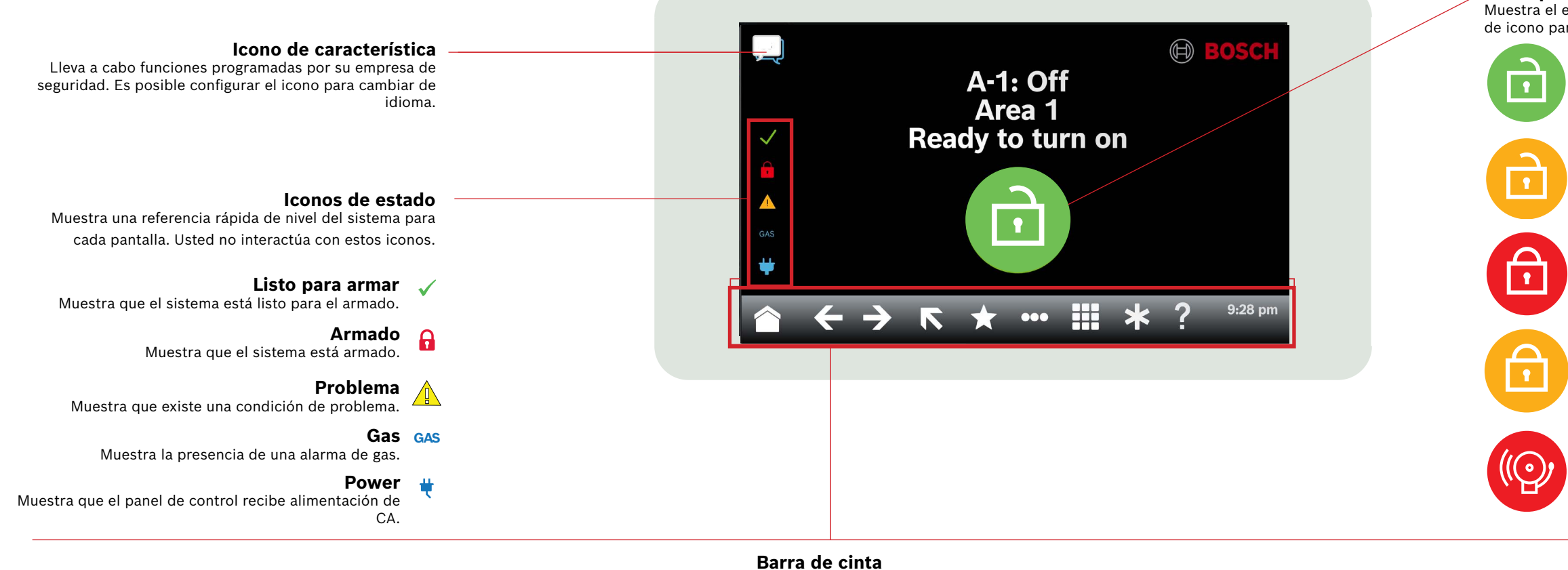

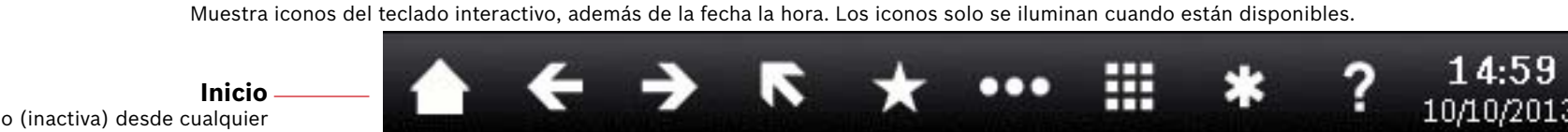

Púlselo para ir a la pantalla de inicio (inactiva) desde cualquier pantalla.

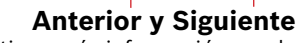

Se ilumina cuando el teclado tiene más información que la que puede mostrar de una sola vez. Púlselo para desplazarse por listas y texto.

#### Escape

Se ilumina al navegar por menús y funciones. Púlselo para regresar a un nivel anterior del menú o para salir de una función.

#### Teclas de acceso rápido

Púlselo para acceder rápidamente a funciones de uso habitual.\*

## Ayuda

Púlselo para ver la ayuda dependiente del contexto.

#### Emergencia\*

Púlselo para acceder a la pantalla de emergencia. Elija entre las respuestas de emergencia programadas por su empresa de seguridad.

#### Teclado

Púlselo para acceder a la pantalla de teclado e introducir el código de acceso o comandos.

## Menú principal

Púlselo para mostrar funciones del teclado y acceder a ellas.

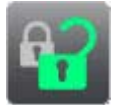

## Activado / desactivado

Púlselo para activar total o parcialmente todas las áreas, desarmar áreas, ampliar el tiempo de retardo de salida o anular puntos.

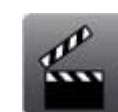

#### Acciones

Púlselo para restablecer sensores, cambiar salidas, ver el menú de pruebas, ver el menú de RPS, ir a un área, actualizar el firmware del sistema o visualizar los puntos omitidos por el servicio.

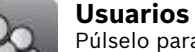

Púlselo para cambiar su propio código de acceso, añadir usuarios nuevos, o editar o eliminar los existentes.

#### Ajustes

Púlselo para activar o desactivar el modo de Vigilancia, configurar la fecha y hora del sistema, ver y cambiar programas, ajustar el brillo y el volumen del teclado y mostrar la hora en la pantalla del teclado.

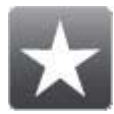

Teclas de acceso rápido Púlselo para acceder a funciones de uso habitual.\*

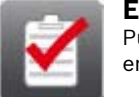

## Estado

Púlselo para ver los estados de áreas o puntos o para enviar un informe de estado.

#### Icono principal

Muestra el estado del sistema de seguridad y se ve en forma de icono para cambiar el estado de armado.

#### Listo para armar

Muestra que el sistema está listo para el armado. Púlselo para armar el sistema de seguridad.

#### No listo para armar

Muestra que el sistema no está listo para el armado. Púlselo para solucionar los fallos.

#### Armado

Muestra que el sistema está armado. Púlselo e introduzca su código de acceso para desarmar el sistema de seguridad.

## Sistema armado parcialmente

Muestra que un sistema de varias áreas no está totalmente armado y que hay al menos un área sin armar.

#### Alarma

Muestra que el sistema de seguridad está en estado de alarma. Púlselo e introduzca el código de acceso para silenciar todas las alarmas.

## Fecha/Hora

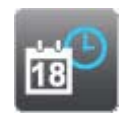

#### Eventos Púlselo para ver la memoria de eventos, borrar la memoria de eventos o ver el registro de eventos.

## 2 | Armar el sistema

#### Pulse el icono Listo para armar:

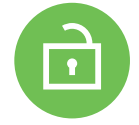

Pulse los iconos para acceder al menú Armado total o Armado parcial y siga las indicaciones:

- 0 -

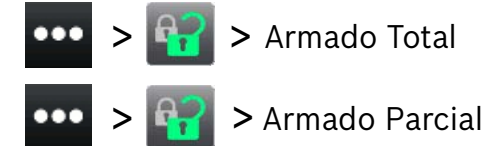

Elija entre armar con retardo o sin retardo, o armar por área.

Con todos los métodos, el sistema de seguridad empieza a armarse con retardo y muestra iconos adicionales durante este tiempo. Para cambiar la forma de armar el sistema, pulse el icono correspondiente.

3 | Desarmar el sistema

Pulse el icono Armado total o Armado parcial:

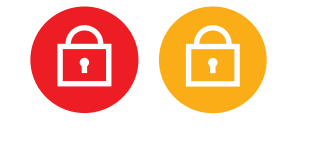

0 \_\_\_\_\_

Pulse los iconos para acceder al menú Armado total o Armado parcial y siga las indicaciones:

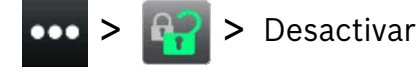

## 4 | Editar usuarios

La opción Editar usuarios permite cambiar códigos de acceso y añadir, quitar y sustituir tarjetas y tokens.

## 5 | Cambiar códigos de acceso

Para cambiar su propio código de acceso y los de otros usuarios, necesita disponer de la autoridad para hacerlo.

Para cambiar su código de acceso, pulse los iconos para acceder al menú Cambiar código de acceso y, a continuación, siga las indicaciones:

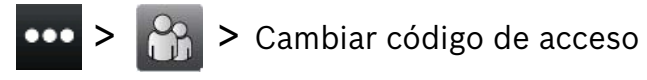

Para cambiar el código de acceso de un usuario, pulse los iconos para acceder al menú Editar usuarios y, a continuación, siga las indicaciones:

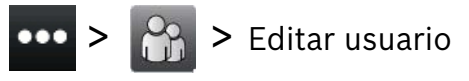

Introduzca el número del usuario que desee editar y pulse [INTRO]. Pulse [Continuar] y, a continuación, vaya al menú Código de acceso y siga las indicaciones.

#### 6 | Alarmas

Cuando el sistema de seguridad está en estado de alarma, se muestra el icono de alarma.

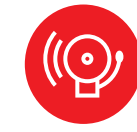

Pulse el icono de alarma y siga las indicaciones.

## 7 | Teclas de acceso rápido

Puede acceder a los accesos rápidos mediante distintos métodos. Haga una de las acciones siguientes:

- 1. Pulse los iconos para acceder a Accesos directos.
- 2. Pulse en el acceso directo.

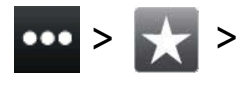

1. Pulse el icono Accesos directos en la barra de la cinta.

or

2. Pulse en el acceso directo.

# \*

## 8 | Limpieza del teclado

Utilice un paño suave y una solución limpiadora no abrasiva para limpiar el teclado (por ejemplo, un paño de microfibra y un limpiador para gafas). Pulverice el limpiador sobre el paño. No lo pulverice directamente sobre el teclado.

#### Copyright

This document is the intellectual property of Bosch Security Systems B.V. and is protected by copyright. All rights reserved.

#### Trademarks

All hardware and software product names used in this document are likely to be registered trademarks and must be treated accordingly.

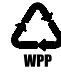

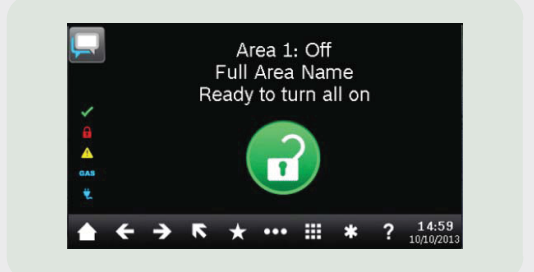

## Touch Screen Keypad B940W

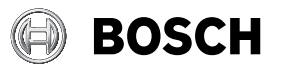

es Guía de usuario rápida

Bosch Security Systems B.V. Torenallee 49 5617 BA Eindhoven Netherlands www.boschsecurity.com © Bosch Security Systems B.V., 2019

Bosch Security Systems B.V.